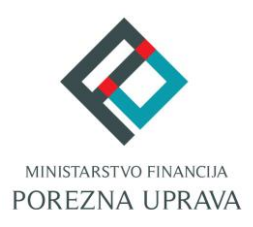

# C2.3. R3-I13 – Digitalna transformacija Porezne

## uprave

# Komponenta: ePorezna - Usluge poreznim obveznicima Digitalni potpis

Korisničke upute

# ePorezna

Financira Europska unija – NextGenerationEU Izneseni stavovi i mišljenja samo su autorova i ne odražavaju nužno službena stajališta Europske unije ili Europske komisije. Ni Europska unija ni Europska komisija ne mogu se smatrati odgovornima za njih.

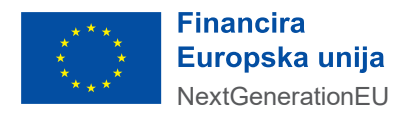

| SADRŽAJ                                                         |   |
|-----------------------------------------------------------------|---|
| LISTA SKRAĆENICA I POJMOVA                                      | 3 |
| INFORMACIJE O REVIZIJI DOKUMENTA                                | 5 |
| UVOD                                                            | 3 |
| OPIS FUNKCIONALNOSTI - POTPISIVANJE                             | 7 |
| Potpisivanje certifikatom izdanim na kartici – Certilia         | 7 |
| Popisivanje certifikatom izdanim na USB tokenu – Fina Demo1     | 2 |
| AUTENTIFIKACIJA I PROVOĐENJE POSTUPAKA ELEKTRONIČKIH SADRŽAJA17 | 7 |
| NAPOMENE I OGRANIČENJA – Elektroničko potpisivanje18            | 3 |
| Podržani formati dokumenta za potpisivanje1                     | 8 |
| Podržani internetski preglednici1                               | 8 |
| Ograničenje veličine dokumenta koji se potpisuje1               | 8 |
| Podržana sredstva za elektroničko potpisivanje1                 | Э |

.....

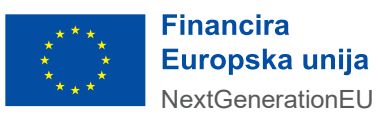

## LISTA SKRAĆENICA I POJMOVA

| Skraćenica                     | Puni naziv                                                                                                    |
|--------------------------------|----------------------------------------------------------------------------------------------------|
| AdES                           | Eng. Advanced Electronic Signature, hrv. napredni<br>elektronički potpis                                                                                                    |
| ASiC                           | Eng. Associated Signature Containers, spremnici za pridružene potpise                                                                                                    |
| CAdES                          | Eng. Cryptographic Message Syntax (CMS)<br>Advanced Electronic Signatures, hrv. CMS napredni<br>elektronički potpis – primjenjuje se za potpisivanje<br>raznih vrsta podataka i svih vrsta datoteka                                                                                                    |
| Isporučitelj, AKD              | AGENCIJA ZA KOMERCIJALNU DJELATNOST proizvodno, uslužno i trgovačko d.o.o.                                                                                                    |
| NIAS                           | Nacionalni identifikacijski i autentifikacijski sustav                                                                                                    |
| Web validator                  | Web aplikacija za validaciju elektroničkih potpisa i<br>pečata Platforme                                                                                                    |
| Certilia certifikat na kartici | Certifikat poslovna kartica koja omogućava sigurnu<br>online elektroničku identifikaciju. Služi za prijavu u<br>aplikacije ili pristup državnim servisima poput e-<br>Građani, ePorezna, Mirovinsko, HZZO i drugi.<br>Sadrži kvalificirani elektronički potpisni certifikat<br>koji se koristi za elektroničko potpisivanje Word,<br>Excel ili PDF dokumenata uz korištenje softvera koji<br>ima tu funkcionalnost |
| FINA Demo certifikat           | Certifikat namijenjen za testiranje, demonstraciju i<br>usklađivanje informatičkih rješenja. Tehnički i<br>funkcionalno demo certifikat je identičan<br>produkcijskom certifikatu.                                                                                                    |
| e-Osobna (eOI)                 | Elektronička osobna iskaznica omogućuje<br>elektroničku identifikaciju i izradu kvalificiranog<br>elektroničkog potpisa jer ima do dva certifikata,<br>identifikacijski i potpisni                                                                                                    |
| FINA USB token/Smart kartica   | Siguran kripto uređaj (USB stick ili pametna kartica),<br>podržan je kvalificiranim certifikatom te<br>omogućuje izradu naprednog elektroničkog<br>potpisa i pristup brojnim e-servisima                                                                                                    |

.....

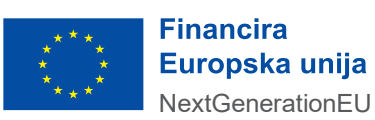

.....

| Certilia udaljeni certifikat    | Udaljeni certifikat za elektroničko potpisivanje<br>omogućava da se na mobitelu ili tabletu izradi<br>kvalificirani elektronički potpis. Kvalificirani<br>elektronički potpis ima jednak pravni učinak kao<br>vlastoručni potpis na području EU                                                      |
|---------------------------------|----------------------------------------------------------------------------------------------------|
| FINA soft certifikat za e-pečat | Kvalificirani certifikati za e-pečat imaju srednju<br>razinu sigurnosti, namijenjeni su za elektroničko<br>pečatiranje, a izdaju se pravnim osobama radi<br>identifikacije. Pripadajući privatni ključ čuva se u<br>QSCD uređaju (kvalificirano sredstvo za izradu<br>elektroničkog potpisa/pečata). |

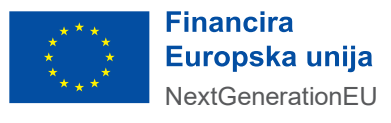

## INFORMACIJE O REVIZIJI DOKUMENTA

#### Izrada/Izmjene:

| Verzija | Opis               | Organizacijska jedinica | Datum<br>pregleda |
|---------|--------------------|-------------------------|-------------------|
| 1.0     | Inicijalna verzija | APIS IT                 | 30.04.2025.       |

#### Pregledao/la:

| Verzija | Opis               | Organizacijska jedinica | Datum       |
|---------|--------------------|-------------------------|-------------|
|         |                    |                         | pregleda    |
| 1.0     | Inicijalna verzija | APIS IT                 | 30.04.2025. |

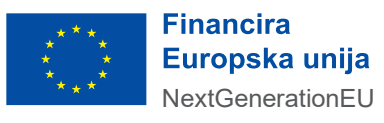

#### UVOD

Sustav ePorezna središnje je mjesto na kojem porezni obveznici mogu pristupiti elektroničkim uslugama Porezne uprave. Porezni obveznici putem ePorezne imaju mogućnost dostavljati obrasce i zahtjeve.

Sukladno propisanim pravilima određeni obrasci i zahtjevi prilikom slanja moraju biti potpisani od strane poreznog obveznika i/ili ovlaštene osobe koja zastupa istog. Kako bi obveznik mogao potpisati dokument mora posjedovati jednu od idućih NIAS vjerodajnica visoke sigurnosne razine tj:

- Osobna iskaznica
- Certilia certifikat na kartici (osobni i poslovni)
- FINA USB token/Smart kartica (osobni i poslovni)

Nakon uspješne prijave u sustav ePorezna, porezni obveznik na početnoj stranici odabire karticu "Obrasci", karticu "Zahtjevi" ili putem brzog izbornika pretražuje željenu formu. U slučaju da je odabrao obrazac ili zahtjev koji se elektronički potpisuje obveznik prvo popunjava formu, a zatim na zadnjoj stranici na akciju "Potpiši i pošalji" potpisuje i šalje ispunjeni obrazac ili zahtjev.

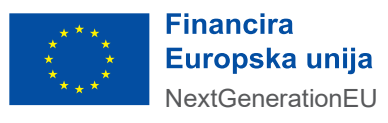

#### **OPIS FUNKCIONALNOSTI - POTPISIVANJE**

Niže su opisane sve funkcionalnosti web aplikacije vezane uz elektroničko potpisivanje te potpisivanje elektroničkog dokumenata na računalu pomoću kvalificiranog certifikata za potpisivanje.

#### Potpisivanje certifikatom izdanim na kartici - Certilia

Nakon što je obveznik ispunio sve podatke na obrascu ili zahtjevu odlazi na zadnju stranicu. Za potpisivanje i slanje obrasca/zahtjeva odabire gumb "Potpiši i pošalji". Iznimka su obrasci/zahtjevi koji se ne potpisuju, u tom slučaju prikazuje se gumb "Pošalji".

| ePa                         | )rezna 👹 ;                               | REPUBLIKA<br>IRVATSKA         | scira<br>paka unija<br>enerationEU | 🕈 LUNA DRUGIČEVIĆ 💄 👘 🖓 | <ul> <li>MAXTERM DRU, TVO S OGRANIČENI</li> <li>POČETNA</li> </ul> | DM ODGOVORNO, ĆU ZA<br>OBRASCI | A TRGO (44127671527)<br>PROFIL |                        |
|-----------------------------|------------------------------------------|-------------------------------|------------------------------------|-------------------------|--------------------------------------------------------------------|--------------------------------|--------------------------------|------------------------|
| Obra<br>Putern ov           | zac PD-NN<br>e elektroničke usluge mogur | će je dostaviti obrazac prija | ve poreza na dobit prema           | a novčanom načelu.      |                                                                    | Početna / Obra                 | asci / <u>Obrazac PC</u>       | <u>-NN</u>             |
| Osnovni podaci              | Obbit/Gubitak RDG                        | ↑Dobit ↓Gubitak               | ✓ ↓Dobit ↑Gubitak                  | Porezna obveza          | 🕜 Prijenos gubitka 🦷                                               | Rashodi darovan                | nja 🕜 PD-IPO                   | 9 Prilozi / Pošalji    |
|                             |                                          |                               |                                    |                         |                                                                    | Novi                           | * Preuzmi 🗸                    | Učitaj XML datoteku    |
| Učitavanje više datoteka    |                                          |                               |                                    |                         |                                                                    |                                | × Odu                          | stani (± Odaberi)      |
| Povucite i spustite datotek | u kako biste ju učitali.                 |                               |                                    |                         |                                                                    |                                |                                |                        |
| Napomena                    |                                          |                               |                                    |                         |                                                                    |                                |                                |                        |
| Razlog ponovnog slanja *    | 0                                        |                               |                                    |                         |                                                                    |                                |                                |                        |
| Test                        |                                          |                               |                                    |                         |                                                                    |                                |                                |                        |
| « Prethodna                 |                                          |                               |                                    |                         | [+ Oc                                                              | lustani 🗈 Poh                  | nrani) 💷 Provje                | ri 🖍 Potpiši i pošalji |

#### Odabir opcije "Potpiši i pošalji"

Sustav prikazuje skočni prozor za "Elektronički potpis". U prvoj točki "Provjerite podatke koje ćete potpisati" nalaze se podaci koji će biti potpisani. Obveznik provjerava ispravnost podataka. Gumb "Potpiši i pošalji" je trenutačno onemogućen na sučelju.

| tronički potpis                                                                            |                                                                                                    |                                                                                                    |
|--------------------------------------------------------------------------------------------|----------------------------------------------------------------------------------------------------|----------------------------------------------------------------------------------------------------|
| Provjerite podatke koje ćete potpisati                                                     |                                                                                                    |                                                                                                    |
| Stvaranjem elektroničkog potpisa na obrascu st<br>mogu mijenjati.                          | ara se snimka stanja podataka koje ste ispunili, zatim se potpisuju zaje                                           | dno sa drugim važnim podacima. Potpisani podaci biti će ovjereni vašim potpisom i više se i              |
| Povrh podataka obrasca koje ste ispunili, elektro                                          | nički obrazac sadrži i sljedeće podatke koje ćete potpisati:                                                       |                                                                                                    |
| Naslov:                                                                                    | Autor:                                                                                                    | Format:                                                                                                  |
| Prijava poreza na dobit                                                                    | LUNA DRUGIČEVIĆ                                                                                                    | text/xml                                                                                                 |
| Jezik:                                                                                     | Tip dokumenta:                                                                                                    | Primatelj (adresant):                                                                                    |
| hr-HR                                                                                      | Elektronički obrazac                                                                                               | Ministarstvo financija, Porezna uprava, Zagreb                                                           |
| Jezik:<br>hr-HR<br>Potpišite obrazac<br>Ukoliko ste provjerili sadržaj obrasca i dodatne j | Tip dokumenta:<br>Elektronički obrazac<br>odatke koji će biti potpisani možete elektronički potpisati obrazac napr | Primatelį (adresant):<br>Ministarstvo financija, Porezna uprava, Zagreb<br>ednim elektroničkim potpisom. |
| Provjerio/la sam sadržaj prije potpisivanja                                                |                                                                                                    |                                                                                                    |
|                                                                                            |                                                                                                    |                                                                                                    |
|                                                                                            |                                                                                                    |                                                                                                    |
|                                                                                            |                                                                                                    |                                                                                                    |

Skočni prozor za potpisivanje – "Provjera podataka"

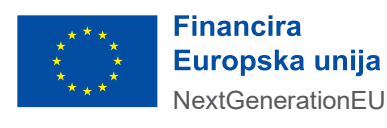

U drugoj točki "Potpišite obrazac" korisnik nakon provjere ispravnosti sadržaja podataka odabire checkbox "Provjerio/la sam sadržaj prije potpisivanja. Nakon odabira checkbox-a sustav otključava gumb "Potpiši i pošalji".

| vierite podatke koje ćete potpisati<br>iranjem elektroničkog potpisa na obrascu stvara se snimka stanja podataka koje ste ispunili, zatim se potpisuju zajedno sa drugim važnim podacima. Potpisani podaci biti će ovjereni vašim potpisom i vi<br>pu mijenjati.<br>rh podataka obrasca koje ste ispunili, elektronički obrazac sadrži i sljedeće podatke koje ćete potpisati:<br>lov:<br>ava poreza na dobi<br>k: Tip dokumenta: Tip dokumenta: Pirmatelj (adresant): | tanja podataka koje ste ispunili, zatim se potpisuju zajedno sa drugim važnim podacima. Potpisani podaci biti će ovjereni vašim potpisom i više se ne<br>drži i sljedeće podatke koje ćete potpisati:<br>Autor: Format:<br>LUNA DRUGIČEVIĆ text/xml<br>Tip dokumenta: Primatelj (adresant):<br>Elektronički obrazac Ministarstvo financija, Porezna uprava, Zagreb | tronički potpis                                                   |                                                                          |                                                                                        |      |
|----------------------------------------------------------------------------------------------------|----------------------------------------------------------------------------------------------------|-------------------------------------------------------------------|--------------------------------------------------------------------------|----------------------------------------------------------------------------------------|------|
| rranjem elektroničkog potpisa na obrascu stvara se snimka stanja podataka koje ste ispunili, zatim se potpisuju zajedno sa drugim važnim podacima. Potpisani podaci biti će ovjereni vašim potpisom i vi<br>um mjenjati.<br>In podataka obrasca koje ste ispunili, elektronički obrazac sadrži i sljedeće podatke koje ćete potpisati:<br>Inv: Autor: Format:<br>IUNA DRUGIČEVIĆ text/xml<br>Ik: Tip dokumenta: Primatelj (adresant):                                  | tanja podataka koje ste ispunili, zatim se potpisuju zajedno sa drugim važnim podacima. Potpisani podaci biti će ovjereni vašim potpisom i više se ne<br>drži i sljedeće podatke koje ćete potpisati:<br>Autor: Format:<br>LUNA DRUGIČEVIĆ text/xml<br>Tip dokumenta: Primatelj (adresant):<br>Elektronički obrazac Ministarstvo financija, Porezna uprava, Zagreb | Provjerite podatke koje ćete potpisati                            |                                                                          |                                                                                        |      |
| rh podataka obrasca koje ste ispunili, elektronički obrazac sadrži i sljedeće podatke koje ćete potpisati:<br>lov: Autor: Format:<br>ava poreza na dobit LUNA DRUGIČEVIĆ text/xml<br>k: Tip dokumenta: Primatelj (adresant):                                                                                                    | drži i sljedeće podatke koje ćete potpisati:<br>Autor: Format:<br>LUNA DRUGIČEVIĆ text/xml<br>Tip dokumenta: Primatelj (adresant):<br>Elektronički obrazac Ministarstvo financija, Porezna uprava, Zagreb                                                                                                    | Stvaranjem elektroničkog potpisa na obrascu st<br>mogu mijenjati. | ara se snimka stanja podataka koje ste ispunili, zatim se potpisuju zaje | dno sa drugim važnim podacima. Potpisani podaci biti će ovjereni vašim potpisom i više | e ne |
| Jov:         Autor:         Format:           ava poreza na dobit         LUNA DRUGIČEVIĆ         text/xml           k:         Tip dokumenta:         Primatelj (adresant);                                                                                                    | Autor:     Format:       LUNA DRUGIČEVIĆ     text/xml       Tip dokumenta:     Primatelj (adresant):       Elektronički obrazac     Ministarstvo financija, Porezna uprava, Zagreb                                                                                                    | Povrh podataka obrasca koje ste ispunili, elektro                 | nički obrazac sadrži i sljedeće podatke koje ćete potpisati:             |                                                                                        |      |
| ava poreza na dobit LUNA DRUGIČEVIĆ text/xml<br>ik: Tip dokumenta: Primatelj (adresant):                                                                                                    | LUNA DRUGIČEVIĆ     text/xml       Tip dokumenta:     Primatelj (adresant):       Elektronički obrazac     Ministarstvo financija, Porezna uprava, Zagreb                                                                                                    | Naslov:                                                           | Autor:                                                                   | Format:                                                                                |      |
| k: Tip dokumenta: Primatelj (adresant):                                                                                                    | Tip dokumenta:     Primatelj (adresant):       Elektronički obrazac     Ministarstvo financija, Porezna uprava, Zagreb                                                                                                    | Prijava poreza na dobit                                           | LUNA DRUGIČEVIĆ                                                          | text/xml                                                                               |      |
|                                                                                                    | Elektronički obrazac Ministarstvo financija, Porezna uprava, Zagreb                                                                                                    | Jezik:                                                            | Tip dokumenta:                                                           | Primatelj (adresant):                                                                  |      |
| IR Elektronički obrazac Ministarstvo financija, Porezna uprava, Zagreb                                                                                                    |                                                                                                    | hr-HR                                                             | Elektronički obrazac                                                     | Ministarstvo financija, Porezna uprava, Zagreb                                         |      |
| IR Elektronički obrazac Ministarstvo financija, Porezna uprava, Zagreb                                                                                                    |                                                                                                    | Prijava poreza na dobit<br>Jezik:<br>hr-HR<br>Potpišite obrazac   | Tip dokumenta:<br>Elektronički obrazac                                   | text/xmi<br>Primatelj (adresant):<br>Ministarstvo financija, Porezna uprava, Zagreb    |      |
|                                                                                                    |                                                                                                    | Provjerio/la sam sadržaj prije potpisivanja                       |                                                                          |                                                                                        |      |
| Provjerio/la sam sadržaj prije potpisivanja                                                                                                    |                                                                                                    |                                                                   |                                                                          |                                                                                        |      |
| Provjerio/la sam sadržaj prije potpisivanja                                                                                                    |                                                                                                    |                                                                   |                                                                          |                                                                                        |      |
| Provjerio/la sam sadržaj prije potpisivanja                                                                                                    | 5. Odvatori                                                                                                    |                                                                   |                                                                          | Ex Odustani / Dataiši i n                                                              |      |

Skočni prozor za potpisivanje – "Akcija Potpiši i pošalji"

Obveznik odabire gumb "Potpiši i pošalji". Na dnu ekrana prikazana je obavijest "Digitalno potpisivanje u tijeku". Sustav otvara skočni prozor "SDURDD ePotpis" za potpisivanje dokumenta.

| mogu mijenjati.                                           | stvara se snimka stanja podataka koje ste ispunin, zatim se potpisuju zaje   | ano sa urugim vaznim podacima. Potpisani podaci biu ce ovjereni vasim potpisom i vise se ne |
|-----------------------------------------------------------|------------------------------------------------------------------------------|---------------------------------------------------------------------------------------------|
| Povrh podataka obrasca koje ste ispunili, elek<br>Naslov: | (tronički obrazac sadrži i sljedeće podatke koje ćete potpisati:<br>Autor:   | Format:                                                                                     |
| Prijava poreza na dobit                                   | LUNA DRUGIČEVIĆ                                                              | text/xml                                                                                    |
| Jezik:                                                    | Tip dokumenta:                                                               | Primatelj (adresant):                                                                       |
| hr-HR                                                     | Elektronički obrazac                                                         | Ministarstvo financija, Porezna uprava, Zagreb                                              |
| Potpišite obrazac                                         | $\bigcirc$                                                                   |                                                                                             |
| Ukoliko ste provjerili sadržaj obrasca i dodatn           | ne podatke koji će biti potpisani možete elektronički potpisati obrazac napr | ednim elektroničkim potpisom.                                                               |
|                                                           | ja                                                                           |                                                                                             |
| Provjerio/la sam sadržaj prije potpisivanj                |                                                                              |                                                                                             |
| Provjerio/la sam sadržaj prije potpisivanj                | *                                                                            |                                                                                             |

Skočni prozor za potpisivanje – "Digitalno potpisivanje u tijeku"

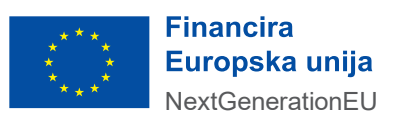

Obveznik na ekranu za potpisivanje dokumenta odabire "Pružatelja usluga povjerenja" iz padajućeg izbornika.

.....

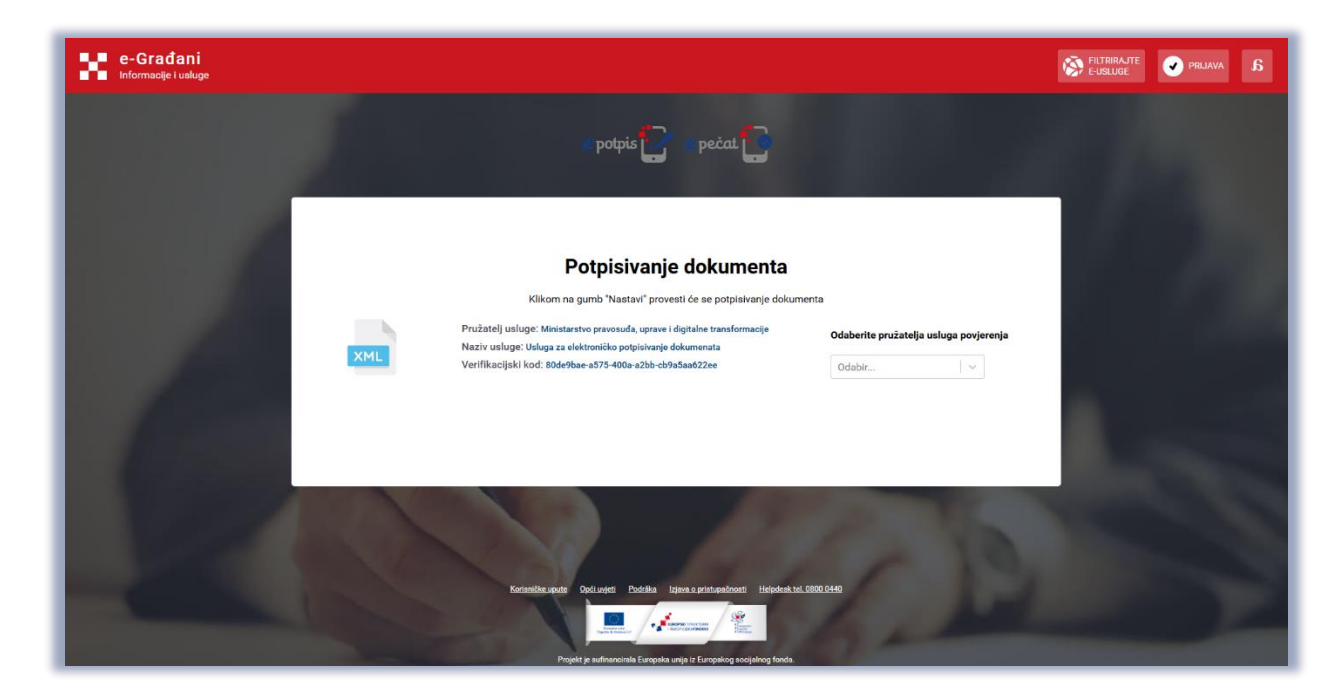

Potpisivanje dokumenta – "Odabir pružatelja usluga povjerenja"

Obveznik iz padajućeg izbornika odabire opciju "Certilia certifikat na kartici".

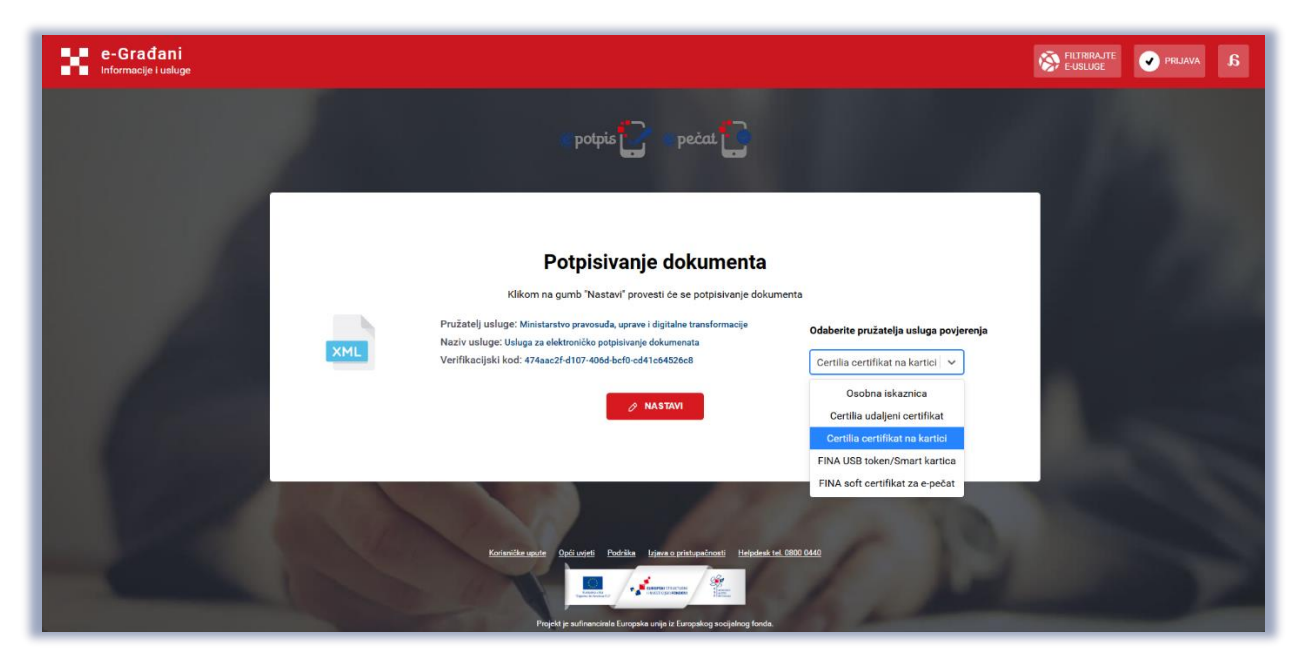

Potpisivanje dokumenta – "Odabir certifikata"

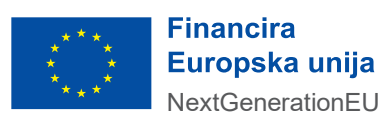

Nakon odabira odgovarajućeg certifikata iz padajućeg izbornika obveznik odabire gumb "Nastavi".

.....

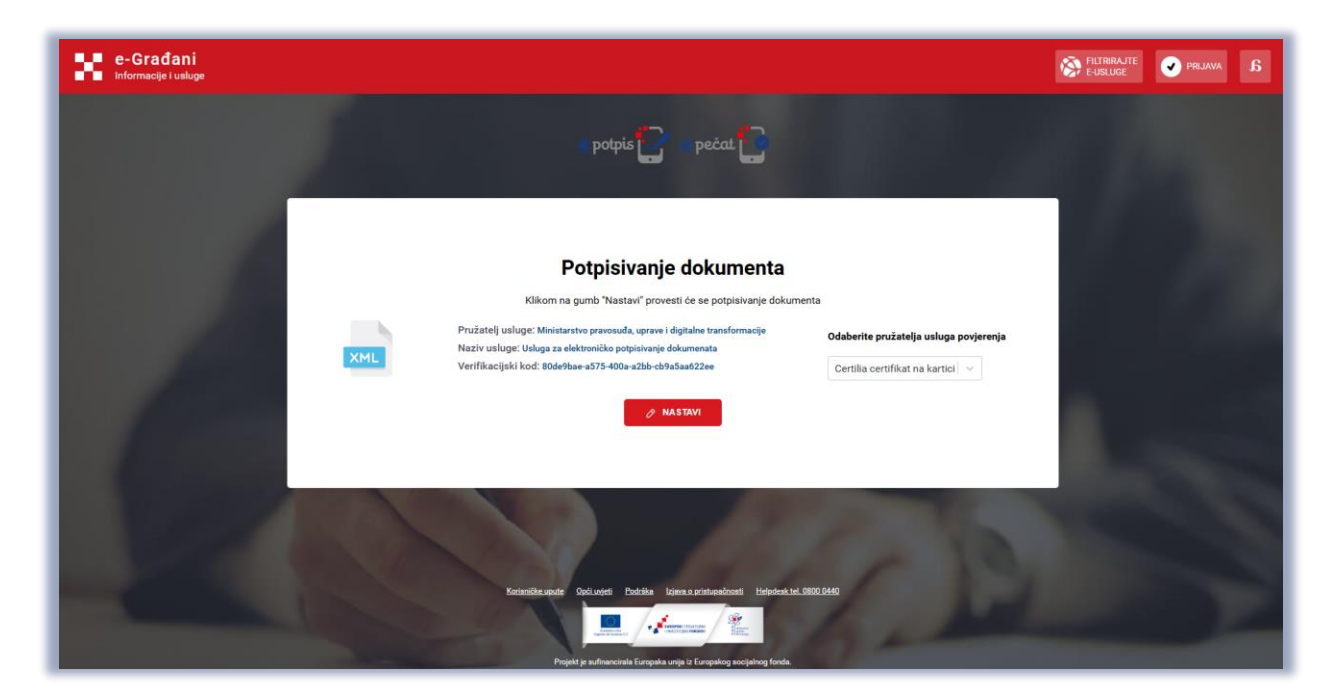

Potpisivanje dokumenta – "Opcija nastavi"

Obveznik odabire certifikat za potpisivanje.

| e-Građani<br>Informacje i usluge                                                                        | FILTRIRAJTE<br>F-USLUGE | V PRIJAVA | а |
|----------------------------------------------------------------------------------------------------|-------------------------|-----------|---|
| potpis 📴 🖉 pečat 📴                                                                                      |                         |           |   |
|                                                                                                    |                         |           |   |
| Windows Security X Select signing certificate Selected certificate solutions will be used to sign file. | 4                       |           |   |
| Marko Markić (SignatureTest)<br>Issue: TESTKOCA<br>Valid From: 16.11.2025. to 16.11.2025.               |                         |           |   |
| Click here to view certificate properties           CK         Cancel                                   |                         |           |   |
|                                                                                                    | B                       |           |   |
|                                                                                                    | -                       |           |   |
| Korianilikar upute Opticorjeti Podrika Isjeve o printopalnosti Heipdenk (ed. 0000 0440)                 |                         |           |   |
| Popit je utranzale Enzyka unje je Enzyka je je je objava foda.                                          |                         |           |   |

Potpisivanje dokumenta – "Potpis dokumenta"

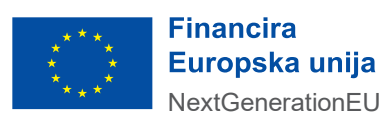

Obvezniku se prikazuje ekran za unos "PIN-a".

| e-Građani<br>Informacije i usluge                                                                                                    | FILTRIRAJTE<br>E-USLUGE | V PRLJAVA | a |
|----------------------------------------------------------------------------------------------------|-------------------------|-----------|---|
| potpis pečat 🔁                                                                                                    |                         |           |   |
| Windows Security X<br>Smart Card<br>Please enter your digital signature PN.<br>Dick Inter for more information<br>OK Cancel                                                          |                         |           |   |
| Foriacitie spate Opel Lorgie Publice I given a printweetings Helphrack bel (000) 94-9<br>Denie in a generation of Forenda realistic 7 Forenda realistic 7 Forenda realistica forenda |                         |           |   |

.....

Potpisivanje dokumenta – "Skočni prozor za unos PIN-a"

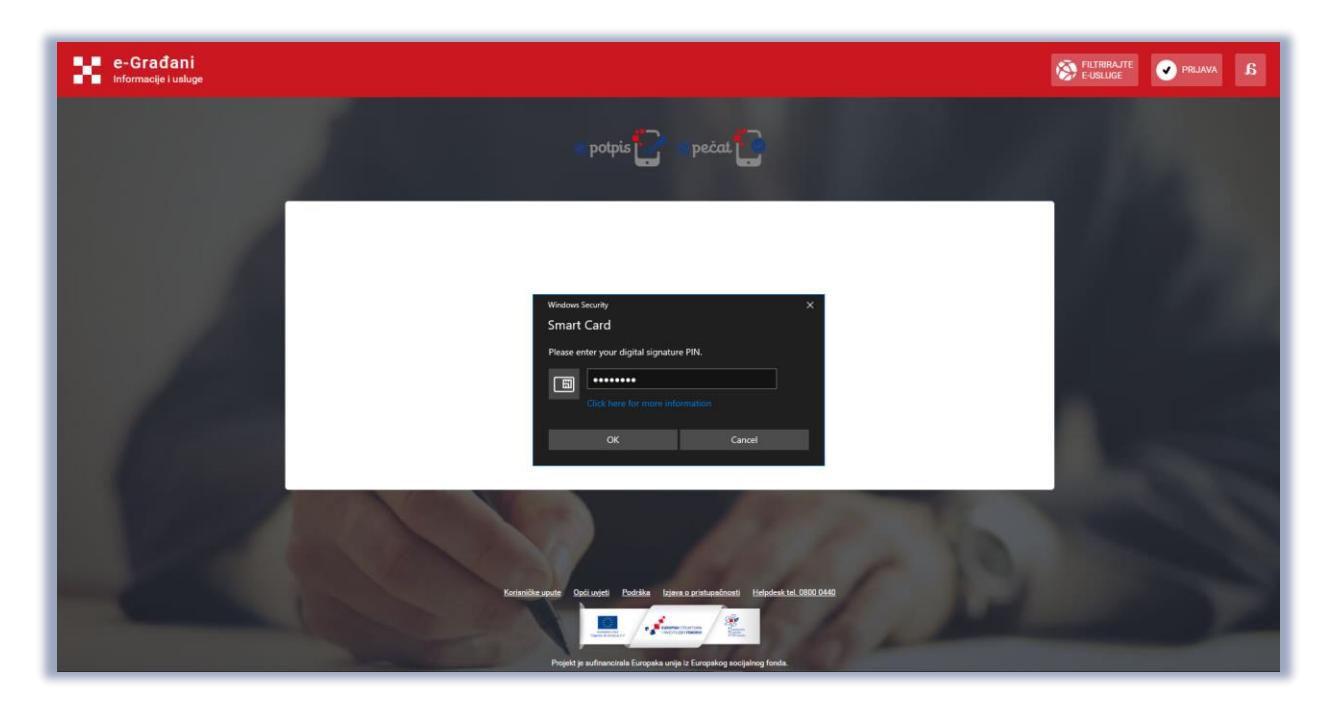

Obveznik unosi odgovarajući potpisni PIN te odabire opciju "OK".

Potpisivanje dokumenta – "Unos PIN-a"

Time je završen proces potpisivanja i slanja obrasca.

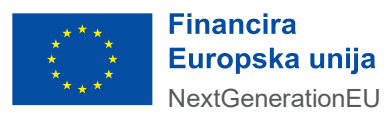

#### Popisivanje certifikatom izdanim na USB tokenu - Fina Demo

Nakon što je obveznik ispunio sve podatke na obrascu ili zahtjevu odlazi na zadnju stranicu. Za potpisivanje i slanje obrasca/zahtjeva odabire gumb "Potpiši i pošalji". Iznimka su obrasci/zahtjevi koji se ne potpisuju, u tom slučaju prikazuje se gumb "Pošalji".

| <b>Obrazac PD-NN</b><br>Putem ove elektroničke usluge moguće je dostaviti obrazac prijave poreza na dobit pr | rema novčanom načelu.<br>Početna / Obrasci / <u>Obrazac PD-NN</u>                         |
|----------------------------------------------------------------------------------------------------|-------------------------------------------------------------------------------------------|
| 📀 Osnovni podaci 📀 Dobit/Gubitak RDG 📀 †Dobit +Gubitak 🤗 +Dobit †Gubit                                       | itak 🥑 Porezna obveza 🥑 Prijenos gubitka 🥏 Rashodi darovanja 🥑 PD-IPO 🔋 Prilozi / Pošalji |
|                                                                                                    | (Novi) (* Preuzmi ) 🛈 🕼 Učitaj XML datoteku)                                              |
| Učitavanje više datoteka                                                                                     | X Odustani (* Odaberi)                                                                    |
| Povucite i spustite datoteku kako biste ju učitali.                                                          |                                                                                           |
| Napomena                                                                                                    |                                                                                           |
| Razlog ponovnog slanja * ()                                                                                  |                                                                                           |
|                                                                                                    |                                                                                           |
| « Prethodna                                                                                                  | (E+ Odustani) (🗈 Pohrani) (🗢 Provjeri) 🖊 Potpišil pošalji                                 |

Odabir opcije "Potpiši i pošalji"

Sustav prikazuje skočni prozor za "Elektronički potpis". U prvoj točki "Provjerite podatke koje ćete potpisati" nalaze se podaci koji će biti potpisani. Obveznik provjerava ispravnost podataka. Gumb "Potpiši i pošalji" je trenutačno onemogućen na sučelju.

| Elektronički potpis                                                                                                    |                                                                                                    | ×                                                                                            |
|----------------------------------------------------------------------------------------------------|----------------------------------------------------------------------------------------------------|----------------------------------------------------------------------------------------------|
| Provjerite podatke koje ćete potpisati<br>Stvaranjem elektroničkog potpisa na obrascu<br>mogu mijenjati. Povrh podataka obrasca koje ste ispunili, elek | stvara se snimka stanja podataka koje ste ispunili, zatim se potpisuju zaje<br>tronički obrazac sadrži i sljedeće podatke koje ćete potpisati: | dno sa drugim važnim podacima. Potpisani podaci biti će ovjereni vašim potpisom i više se ne |
| Naslov:<br>Prijava poreza na dobit                                                                                                    | Autor:<br>LUNA DRUGIČEVIĆ                                                                                                    | Format:<br>text/xml                                                                          |
| Jezik:<br>hr-HR                                                                                                    | Tip dokumenta:<br>Elektronički obrazac                                                                                                    | Primatelj (adresant):<br>Ministarstvo financija, Porezna uprava, Zagreb                      |
| <ul> <li>Potpišite obrazac</li> <li>Ukoliko ste provjerili sadržaj obrasca i dodatn</li> <li>Provjerio/la sam sadržaj prije potpisivan</li> </ul>       | ne podatke koji će biti potpisani možete elektronički potpisati obrazac napr<br>ja                                                             | ednim elektroničkim potpisom.                                                                |
|                                                                                                    |                                                                                                    | E• Odustani 🗸 Potpiši i pošalji                                                              |

Skočni prozor za potpisivanje – "Provjera podataka"

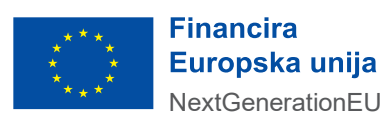

U drugoj točki "Potpišite obrazac" korisnik nakon provjere ispravnosti sadržaja podataka odabire checkbox "Provjerio/la sam sadržaj prije potpisivanja". Nakon odabira checkbox-a sustav otključava gumb "Potpiši i pošalji".

| Elektronički potpis                                                                                                    |                                                                                    | ×                                                                                             |
|----------------------------------------------------------------------------------------------------|------------------------------------------------------------------------------------|-----------------------------------------------------------------------------------------------|
| Provjerite podatke koje ćete potpisati<br>Stvaranjem elektroničkog potpisa na obrasci<br>mogu mijenjati.                                        | u stvara se snimka stanja podataka koje ste ispunili, zatim se potpisuju zaj       | edno sa drugim važnim podacima. Potpisani podaci biti će ovjereni vašim potpisom i više se ne |
| Povrh podataka obrasca koje ste ispunili, ele                                                                                                   | ktronički obrazac sadrži i sljedeće podatke koje ćete potpisati:                   |                                                                                               |
| Naslov:<br>Prijava poreza na dobit                                                                                                    | Autor:<br>LUNA DRUGIČEVIĆ                                                          | Format:<br>text/xml                                                                           |
| Jezik:                                                                                                    | Tip dokumenta:                                                                     | Primatelj (adresant):                                                                         |
| hr-HR                                                                                                    | Elektronički obrazac                                                               | Ministarstvo financija, Porezna uprava, Zagreb                                                |
| <ul> <li>Potpišite obrazac</li> <li>Ukoliko ste provjerili sadržaj obrasca i dodat</li> <li>Provjerio/la sam sadržaj prije potpisiva</li> </ul> | ne podatke koji će biti potpisani možete elektronički potpisati obrazac nap<br>nja | rednim elektroničkim potpisom.                                                                |
|                                                                                                    |                                                                                    | E• Odustani 🗸 Potpiši i pošalji                                                               |

Skočni prozor za potpisivanje – "Akcija Potpiši i pošalji"

Obveznik odabire gumb "Potpiši i pošalji". Na dnu ekrana prikazana je obavijest "Digitalno potpisivanje u tijeku". Sustav otvara skočni prozor "SDURDD ePotpis" za potpisivanje dokumenta.

| Elektronički potpis                                                                                                    |                                                                                                    | ×                                                                                             |
|----------------------------------------------------------------------------------------------------|----------------------------------------------------------------------------------------------------|-----------------------------------------------------------------------------------------------|
| Provjerite podatke koje ćete potpisati<br>Stvaranjem elektroničkog potpisa na obrascu s<br>mogu mijenjati. Povrh podataka obrasca koje ste ispunili, elekt | tvara se snimka stanja podataka koje ste ispunili, zatim se potpisuju zaje<br>ronički obrazac sadrži i sljedeće podatke koje ćete potpisati: | edno sa drugim važnim podacima. Potpisani podaci biti će ovjereni vašim potpisom i više se ne |
| Naslov:<br>Prijava poreza na dobit                                                                                                    | Autor:<br>LUNA DRUGIČEVIĆ                                                                                                    | Format:<br>text/xml                                                                           |
| Jezik:<br>hr-HR                                                                                                    | Tip dokumenta:                                                                                                    | Primatelj (adresant):<br>Ministarstvo financija, Porezna uprava, Zagreb                       |
| Potpišite obrazac<br>Ukoliko ste provjerili sadržaj obrasca i dodatne                                                                                      | podatke koji će biti potpisani možete elektronički potpisati obrazac napi                                                                    | rednim elektroničkim potpisom.                                                                |
| Provjerio/la sam sadržaj prije potpisivanja                                                                                                    |                                                                                                    |                                                                                               |
| <b>Digitalno potpisivanje u tijeku</b><br>Molimo završite postupak potpisivanja dokumenta                                                                  | na Platformi SDURDD-a, kako bi se omogućio nastavak rada u ePoreznoj                                                                         |                                                                                               |
|                                                                                                    |                                                                                                    | E• Odustani 🗸 Potpiši i pošalji                                                               |

Skočni prozor za potpisivanje – "Digitalno potpisivanje u tijeku"

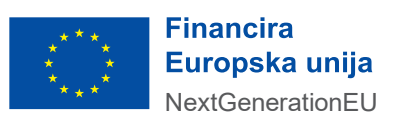

Obveznik na ekranu za potpisivanje dokumenta odabire "Pružatelja usluga povjerenja" iz padajućeg izbornika.

.....

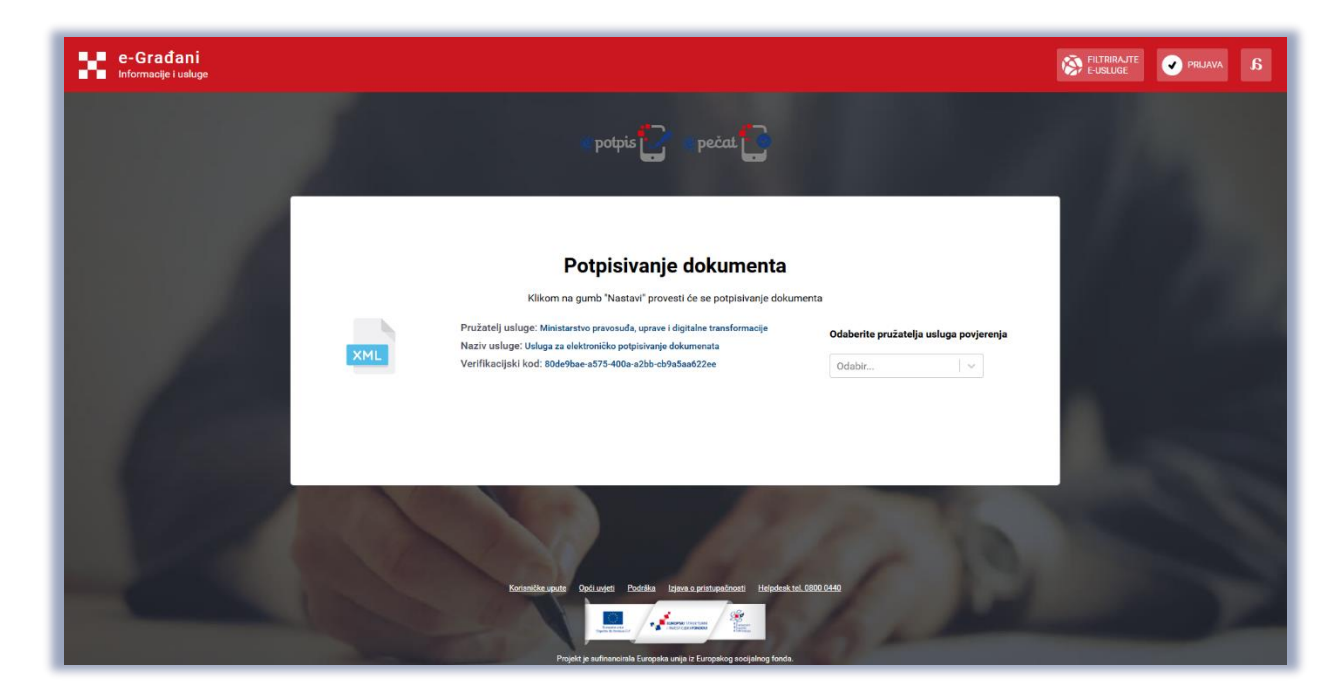

Potpisivanje dokumenta – "Odabir pružatelja usluga povjerenja"

Obveznik iz padajućeg izbornika odabire opciju "FINA USB token/Smart kartica".

| e-Građani<br>Informacije i usluge |                                                                                                    |                                                                                                    | FILTRIRAJTE<br>E-USLUGE | 🕜 PRIJAVA |  |
|-----------------------------------|----------------------------------------------------------------------------------------------------|----------------------------------------------------------------------------------------------------|-------------------------|-----------|--|
|                                   | potpis 🛃 💿 pečat 💽                                                                                                    |                                                                                                    |                         |           |  |
| XML                               | Potpisivanje dokumenta<br>Klikom na gumb 'Nastavi' provesti če se potpisivanje dokume<br>Pružatelj usluge: Ministarstvo provostda, usrver i digitalne transformacije<br>Naziv usluge: Usluga za elektroničko potpisivanje dokumenta<br>Verifikacijski koći: 474aaz1-6107-4068-640-041-648206 | ta<br>Odaberite pružatelja usluga povjerenja<br>FINA USB token/Smart k v<br>Osobna lekaznica<br>Certilia udaljeni certifikat | ļ                       |           |  |
|                                   | Kortesiñe under Opdi under Rodiña Izans a pristanskonst Heindenk te. O                                                                                                    | Certilia certifikat na kartici<br>FINA USB token/Smart kartica<br>FINA soft certifikat za e-pečat                            |                         |           |  |

Potpisivanje dokumenta – "Odabir certifikata"

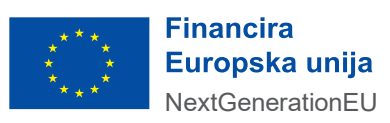

.....

Nakon odabira odgovarajućeg certifikata iz padajućeg izbornika obveznik odabire gumb "Nastavi".

.....

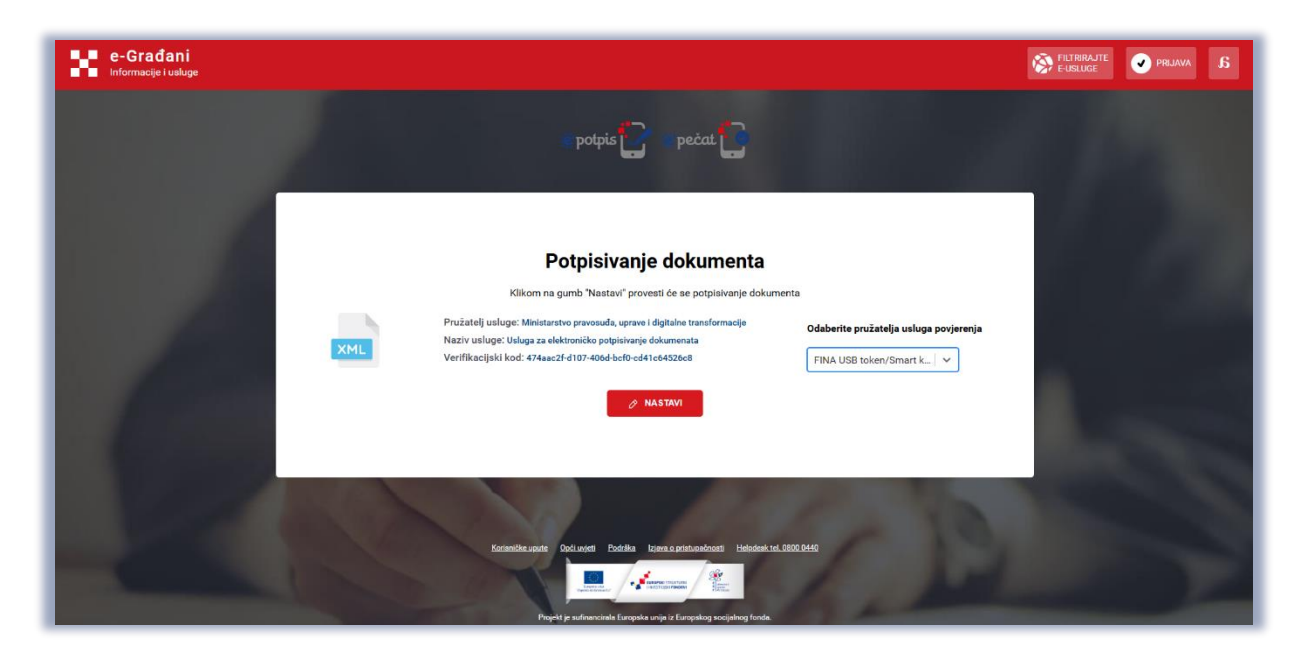

Potpisivanje dokumenta – "Opcija nastavi"

Obveznik odabire certifikat za potpisivanje, a zatim odabire gumb "Prihvati".

| e-Građani<br>Informacije i usluge     |                                                                    | FILTHRAJTE PRIJAVA B |
|---------------------------------------|--------------------------------------------------------------------|----------------------|
|                                       | polpis                                                             |                      |
|                                       |                                                                    | 1.00                 |
|                                       |                                                                    |                      |
|                                       | III Otabir certificata — 🗆 🗙                                       |                      |
|                                       | Odabir certifikata SERIALNUMBER=HR19498737417.6.34, CN=JURA MICK 💌 |                      |
| 1 1 1 1 1 1 1 1 1 1 1 1 1 1 1 1 1 1 1 | Odustani Prihveti                                                  |                      |
|                                       |                                                                    | and the second       |
|                                       |                                                                    |                      |
| Same Libro                            |                                                                    |                      |

Potpisivanje dokumenta – "Potpis dokumenta"

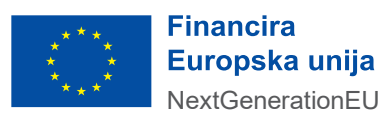

Obvezniku se prikazuje ekran za unos "PIN-a".

| e-Građani<br>Informacije Lusluge                                                    | FILTRIRAJTE<br>E-USLUGE | V PRIJAVA | a |
|-------------------------------------------------------------------------------------|-------------------------|-----------|---|
| potpis 📴 💿 pečat 🂽                                                                  |                         |           |   |
|                                                                                     |                         |           |   |
| III Unos lozinte - 🗆 🗙                                                              |                         |           |   |
|                                                                                     |                         |           |   |
| Unesite PIN                                                                         | 4                       |           |   |
|                                                                                     | B                       |           |   |
|                                                                                     | N.C.                    |           |   |
| Korientikrapate Opti ovjeti. Podilka lojen o pristupakrasti. Hejoleni tet 3000.0440 |                         |           | 2 |
| Projekt je sufavorania Europeka socialized fonda                                    |                         |           |   |

.....

Potpisivanje dokumenta – "Skočni prozor za unos PIN-a"

Obveznik unosi odgovarajući potpisni PIN te odabire opciju "OK".

| e-Građani<br>Informacija i uskoje                                                        | FILTRIRAJTE<br>E-USLUGE | a |
|------------------------------------------------------------------------------------------|-------------------------|---|
| potņis 🔽 pečat 🜓                                                                         |                         |   |
|                                                                                          |                         |   |
| THE Unice Icabride - X                                                                   | E                       |   |
|                                                                                          |                         | 8 |
| Unesite PIN                                                                              |                         |   |
| Udustani Potvrai                                                                         | B                       |   |
|                                                                                          | -                       |   |
| Kontentika pada - Ondi Lengti - Dodika - Isana a pristorakowa - Makataki kal (1600,0440) |                         | 2 |
| Pipel je sufvarcania Europaia unija ri Europaia svoja fotos.                             |                         |   |

Potpisivanje dokumenta – "Unos PIN-a"

Time je završen proces potpisivanja i slanja obrasca.

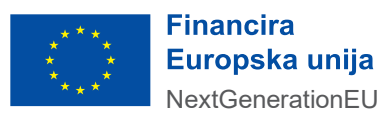

#### AUTENTIFIKACIJA I PROVOĐENJE POSTUPAKA ELEKTRONIČKIH SADRŽAJA

Niže je prikazan ekran za potpisivanje elektroničkih sadržaja na kojem je moguće odabrati jedan od ponuđenih certifikata iz padajućeg izbornika. Ekran se prikazuje unutar skočnog prozora nakon što je korisnik odabrao akciju "Potpiši i pošalji" na zadnjoj stranici ispunjenog obrasca/zahtjeva unutar ePorezne.

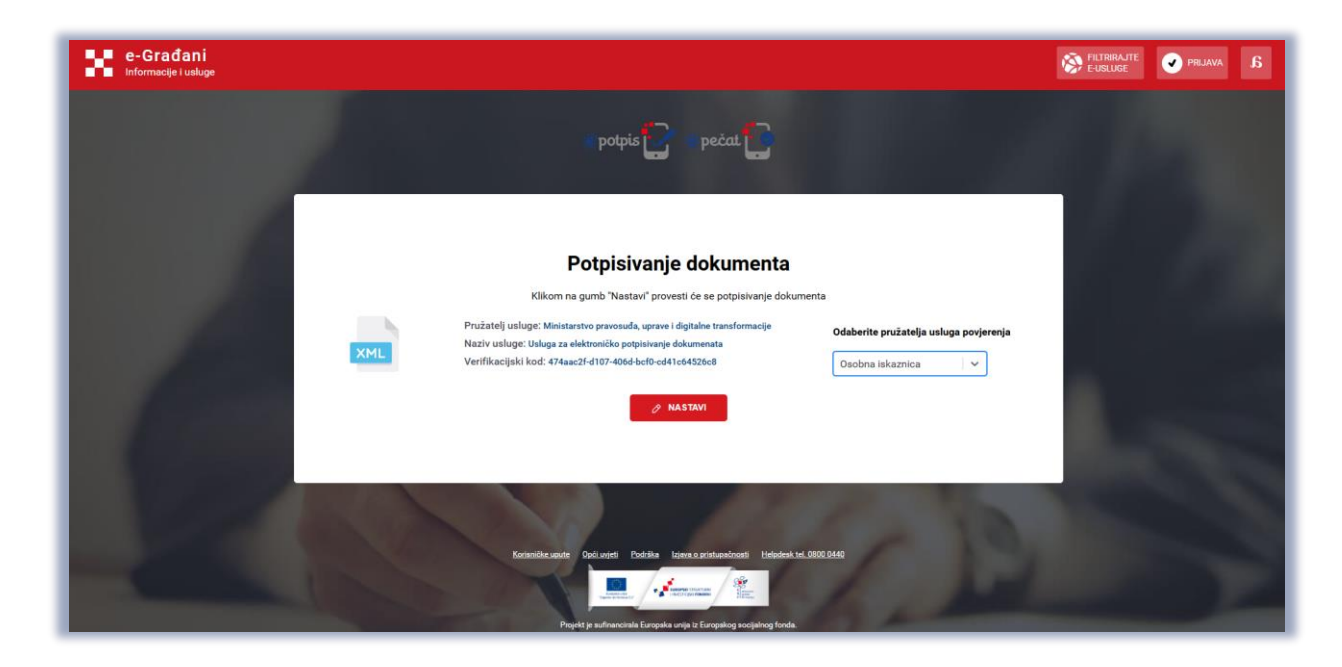

Potpisivanje elektroničkih sadržaja

U padajućem izborniku obvezniku je prikazana lista pružatelja usluga povjerenja. Obveznik odabire pružatelja usluga povjerenja koji je u Platformi registrirao kao sredstvo za izradu potpisa.

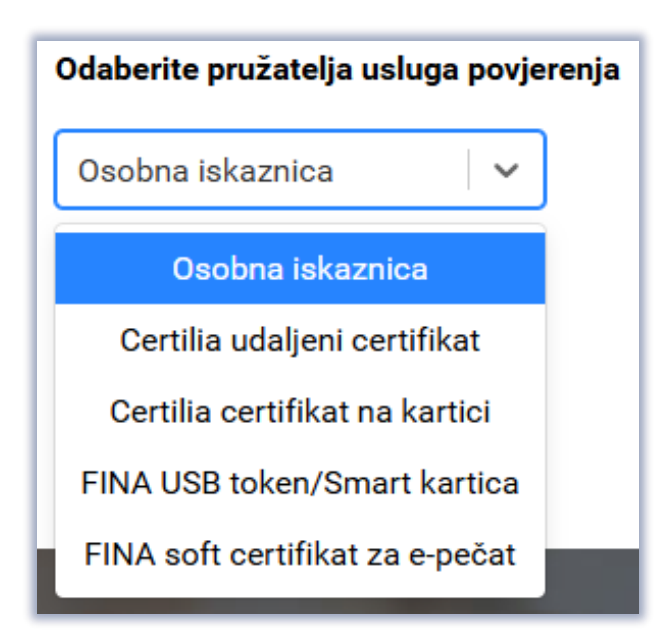

#### Odabir pružatelja usluga povjerenja

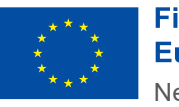

Financira Europska unija NextGenerationEU

#### NAPOMENE I OGRANIČENJA – Elektroničko potpisivanje

Unutar poglavlja "Napomena i ograničenja" navedene su završne napomene vezane za web aplikacije za elektroničko potpisivanje uključujući njihova ograničenja.

#### Podržani formati dokumenta za potpisivanje

Na aplikaciji ePorezna moguće je elektroničko. potpisivanje xml dokumenata. Web aplikacija omogućava potpisivanje elektroničkih sadržaja:

- kvalificiranim sredstvom za izradu elektroničkog pečata koje sadržava kvalificirani potpisni certifikat za profile PAdES i XAdES, podržane eiDAS Uredbom, uz primjenu kvalificiranog elektroničkog vremenskog žiga (naknadno će biti podržani i profili CAdES i ASiC),
- korištenjem udaljenih kvalificiranih certifikata za elektronički potpis koji se čuvaju u središnjem HSM modulu uz primjenu kvalificiranog elektroničkog vremenskog žiga za profile PadES i XAdES (naknadno će biti podržani i profili CAdES i ASiC).

#### Podržani internetski preglednici

Web aplikacija za elektroničko potpisivanje podržava sljedeće internetske preglednike:

- Microsoft Edge
- Google Chrome,
- Mozilla Firefox,
- Apple Safari (trenutačno moguće potpisivanje udaljenim certifikatima, a u budućnosti će biti omogućeno potpisivanje i certifikatima izdanim na karticama i drugim sredstvima koja sadrže elektronički nosač podataka).

### Ograničenje veličine dokumenta koji se potpisuje

Ograničenje veličine dokumenta koji se potpisuje iznosi ukupno 40 megabajta.

Isti dokument može biti maksimalno potpisan ukupno 12 puta s vizualnim prikazom potpisa, bilo od iste ili različitih osoba. Veličina jednog vizualnog prikaza elektroničkog potpisa iznosi cca 130 kilobajta. Isti dokument može biti bez vizualnog prikaza (nevidljivi potpis) potpisan neograničeno, bilo od iste ili različitih osoba, osim ako dokument nakon ugradnje jednog ili više potpisa ne dosegne maksimalnu veličinu od 40 megabajta. Veličina jednog nevidljivog potpisa (bez vizualnog prikaza u dokumentu) iznosi cca 60 kilobajta.

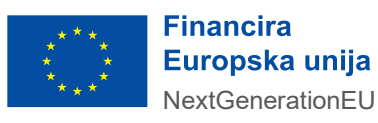

#### Podržana sredstva za elektroničko potpisivanje

Web aplikacija podržava potpisivanje podržanih formata dokumenata kvalificiranim certifikatima za elektronički potpis pružatelja usluga povjerenja koji se integriraju s Platformom za e/mPotpis. U trenutku izrade ovih uputa (travanj 2025.) moguće je elektronički potpisivati dokumente potpisnim certifikatima izdanim na sredstvima koja sadrže elektronički nosač podataka od strane AKD-a (kartica) i FINA-e (USB token/smart kartica) i elektronički potpisivati dokumente s udaljenim kvalificiranim certifikatima za elektronički potpis izdanim od strane AKD-a.

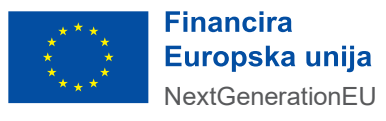